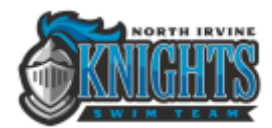

## Commit (RSVP) for Swim Meets

Sign in on our website.

| North Irv                           | ine K       | nights                                                   |                                             |                           |                 |
|-------------------------------------|-------------|----------------------------------------------------------|---------------------------------------------|---------------------------|-----------------|
| HOME NEWS D                         | PONSORS COA | CHES TEAM MISSION                                        | ABOUT US                                    | POOL LOCATION             | GROUP CALENDARS |
| 🔗 sign in 🥌                         | SIGN IN     |                                                          |                                             |                           |                 |
| START REGISTRATION MORE INFORMATION |             |                                                          |                                             |                           |                 |
| 5 CONTACT US                        |             | Email                                                    |                                             |                           |                 |
| Find us on                          |             | 4                                                        |                                             |                           |                 |
| r ind us on                         |             | Password                                                 |                                             |                           |                 |
| SPONSORS                            |             | <u> </u>                                                 |                                             |                           |                 |
| Advertise Here   Sponsor Login      |             | Barramber ma                                             |                                             | Eorret o                  | 10000012        |
| e View All                          |             | C Hendeliker Ine                                         | Login                                       | r orgor pr                |                 |
|                                     |             |                                                          |                                             |                           |                 |
|                                     |             | This is a protected area an<br>North Irvine Knights.     | d is only accessible                        | a by authorized members   | of the          |
|                                     |             | All information contained is<br>unauthorized access and/ | the site is the pro<br>or use is forbidden. | perty of North Irvine Kni | ights and       |
|                                     |             | By using the email and par<br>Policy below.              | seword above, you                           | agree the Terms of Use a  | and Phivecy     |

Click the Home tab to navigate to the home page. Click Attend/Decline for the appropriate Event (meet).

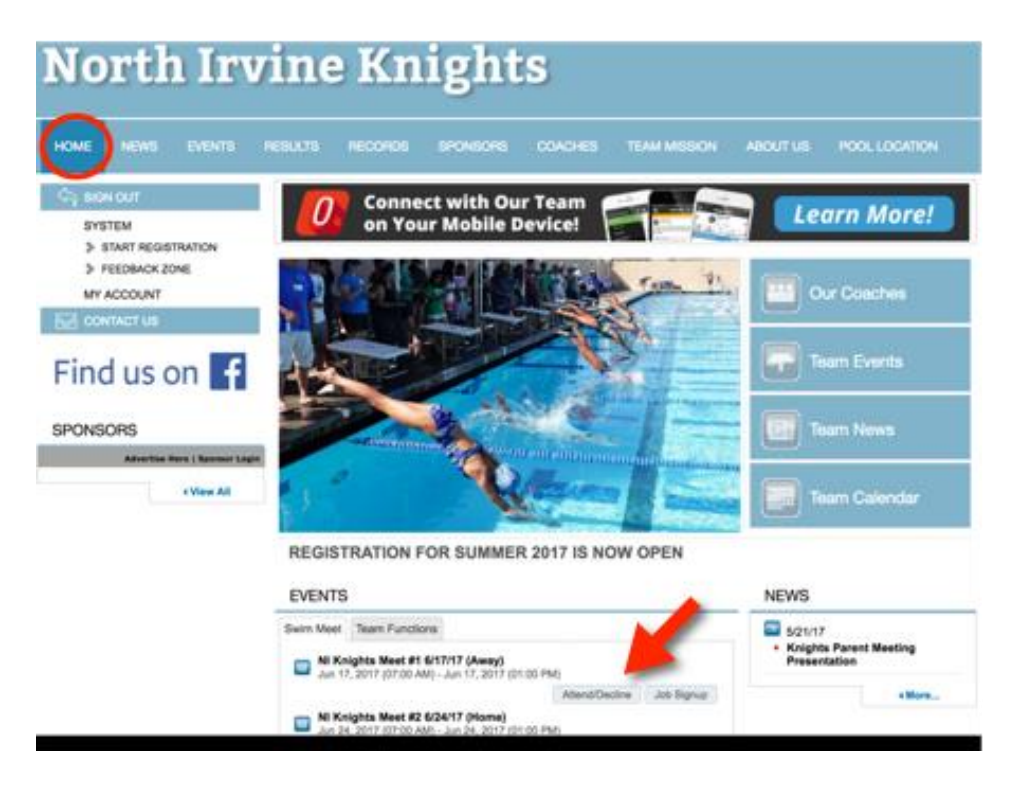

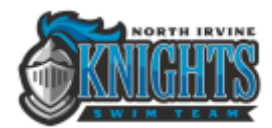

Select the swimmer's name.

| HOME NEWS EVENTS                            | RESULTS RECORDS                                                                                     | sroksons covores                                        |                                                     | UT US POOL LOCATION    |  |  |
|---------------------------------------------|----------------------------------------------------------------------------------------------------|---------------------------------------------------------|-----------------------------------------------------|------------------------|--|--|
| C) BONOUT                                   | EVENT SIGNUP                                                                                        |                                                         |                                                     |                        |  |  |
| SYSTEM<br>> START REGISTRATION              | Athlets Signur                                                                                      |                                                         |                                                     |                        |  |  |
| FEEDBACK 20NE<br>MY ACCOUNT                 | NI Knights Meet                                                                                     | #1 6/17/17 (Away)<br>2un 17, 2017 (01:00 PH)            |                                                     |                        |  |  |
|                                             | My Account:<br>parek, effie<br>949-441-0243                                                         |                                                         | Registration Deadline:<br>06/14/2017                |                        |  |  |
|                                             | Mael frame.<br>NI Knights Meet #1<br>6/17/2017 (Away)                                               | Location<br>University High School,<br>Irvine, CA 92612 | Course:<br>YO                                       | Meet Type:             |  |  |
| Advertise New ( Revenue Login<br>+ View All | Start Date:<br>6/17/17                                                                              | End Date:<br>6/17/17                                    | Age Up Date:<br>6/1/17                              | Use Data Since: 6/1/17 |  |  |
|                                             | Enforce entry based on (C                                                                           | uality Times): Yes                                      | Restrict entry (Sest Time) to same (Meet Type), No. |                        |  |  |
|                                             | Event Declaration Setting                                                                           | Commit by Bession                                       | Maximum Event Erroy Limitations + Vigat             |                        |  |  |
|                                             | Allow Course Convension for Relays: No                                                              |                                                         |                                                     |                        |  |  |
|                                             | If Athlete qualifies for non-conforming course, default [Entry Time] to the mini. [Qualify Time] No |                                                         |                                                     |                        |  |  |
|                                             | View All Most Events                                                                                | as Back to Event Home Page                              |                                                     |                        |  |  |
|                                             | Click on Member Name                                                                                | clars for this Event.                                   |                                                     |                        |  |  |
|                                             | Mamber Name<br>Peerson Hong                                                                         | Wernber Commitment                                      | Coach Approved                                      | Last Updated           |  |  |

On Signup Record, click the drop-down and select Yes or No.

| ATHLETE EVENT SIGNUP - BY DAY/SESSION Connect with Our Team on Your Mobile Device! Learn More! |
|------------------------------------------------------------------------------------------------|
| Connect with Our Team Connect with Our Team Connect with Our Team                              |
| on your Monne Device                                                                           |
|                                                                                                |
| NI Knights Meet #1 6/17/17 (Away) (Jun 17, 2017 (07:00 AM) - Jun 17,                           |
| 2017 (01:00 PM))                                                                               |
| Norther Africa                                                                                 |
| Pearson Hong                                                                                   |
| Homes Report                                                                                   |
| V -SELECT-                                                                                     |
| Ver, please eigh (Pearson) up for this event                                                   |
|                                                                                                |
|                                                                                                |
| Please limit the size of the notes to no more than 256 characters.                             |
|                                                                                                |
|                                                                                                |

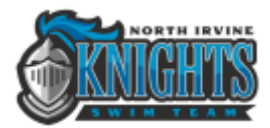

If yes, select the Days/Sessions. Click Save. If no, click Save.

| 2017 (01:00 PM))                                     |                                                          |                                                    |                 |  |  |  |
|------------------------------------------------------|----------------------------------------------------------|----------------------------------------------------|-----------------|--|--|--|
| lember Athlete:<br>Pearson Hong                      |                                                          |                                                    |                 |  |  |  |
| ignup Record<br>Yes, piezes sign (Pearson) up        | for this event                                           |                                                    |                 |  |  |  |
| Neel Name:<br>NI Knights Meet #1<br>6/17/2017 (Away) | Location:<br>University High School,<br>Irvine, CA 92612 | Course:<br>YO                                      | Meet Type:      |  |  |  |
| Start Date:                                          | End Date:                                                | Age Up Date:                                       | Use Date Since: |  |  |  |
| 6/17/17                                              | 6/17/17                                                  | 6/1/17                                             | 6/1/17          |  |  |  |
| Enforce entry based on [Qualify Times]: Yes          |                                                          | Restrict entry [Best Time] to same [Meet Type]: No |                 |  |  |  |
| Event Declaration Setting: Commit by Session         |                                                          | Maximum Event Erroy Limitations                    |                 |  |  |  |
| Allow Course Conversion N                            | or Relays: No                                            |                                                    |                 |  |  |  |
| If Athlete qualifies for non-o                       | onforming course, default (Entry Tin                     | w] to the mini. [Quality T                         | ine) No         |  |  |  |
| Please select the Days/Se<br>Day 1/Session 1         | salions that his Athlete would like                      | a to attend below:                                 |                 |  |  |  |
|                                                      |                                                          |                                                    |                 |  |  |  |

Repeat for each swimmer.